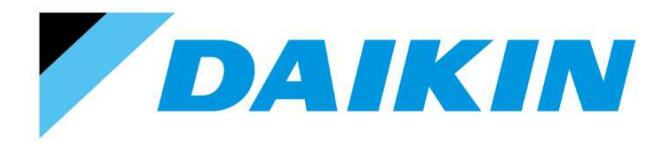

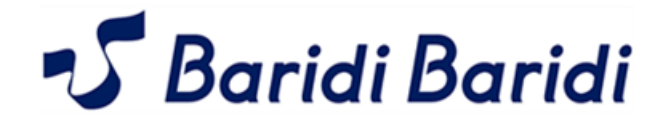

# Baridi Bardi Inc.

**PAYG Mobile Application** 

- User Wi-Fi Manual

Models :

GTKW35TV16WZ / RKWG35TV16WZ GTKW50TV16VZ / RKWG50TV16VZ GTKW60TV16UZ / RKWG60TV16UZ

# • INDEX

#### **PAYG APP - Various function Information.**

| 1. | ADD Points Process                                | (1)  |
|----|---------------------------------------------------|------|
| 2. | Recharge AC Process                               | (2)  |
| 3. | Remote Functions                                  | (3)  |
| 4. | Edit AC Name/Delete AC                            | (5)  |
| 5. | Burger Menu Navigation                            | (6)  |
| 6. | App screen explained                              | (10) |
| 7. | Start/Stop AC, Adjust Temperature, Operation Mode | (11) |
| 8. | Airflow rate, direction, Smell Proof Operation    | (12) |

# NOTE :

- 1. This Wi-Fi manual refers to BARIDI BARIDI PAYG mobile app and it will work on Android version 6.0.1 or above.
- 2. App will keep on updating to improve the services. Customers are required to update the latest version of the app from Google Play Store to enjoy the services.

## **ADD POINTS PROCESS**

• User needs to Add points to mobile wallet in order to recharge and use PAYG AC

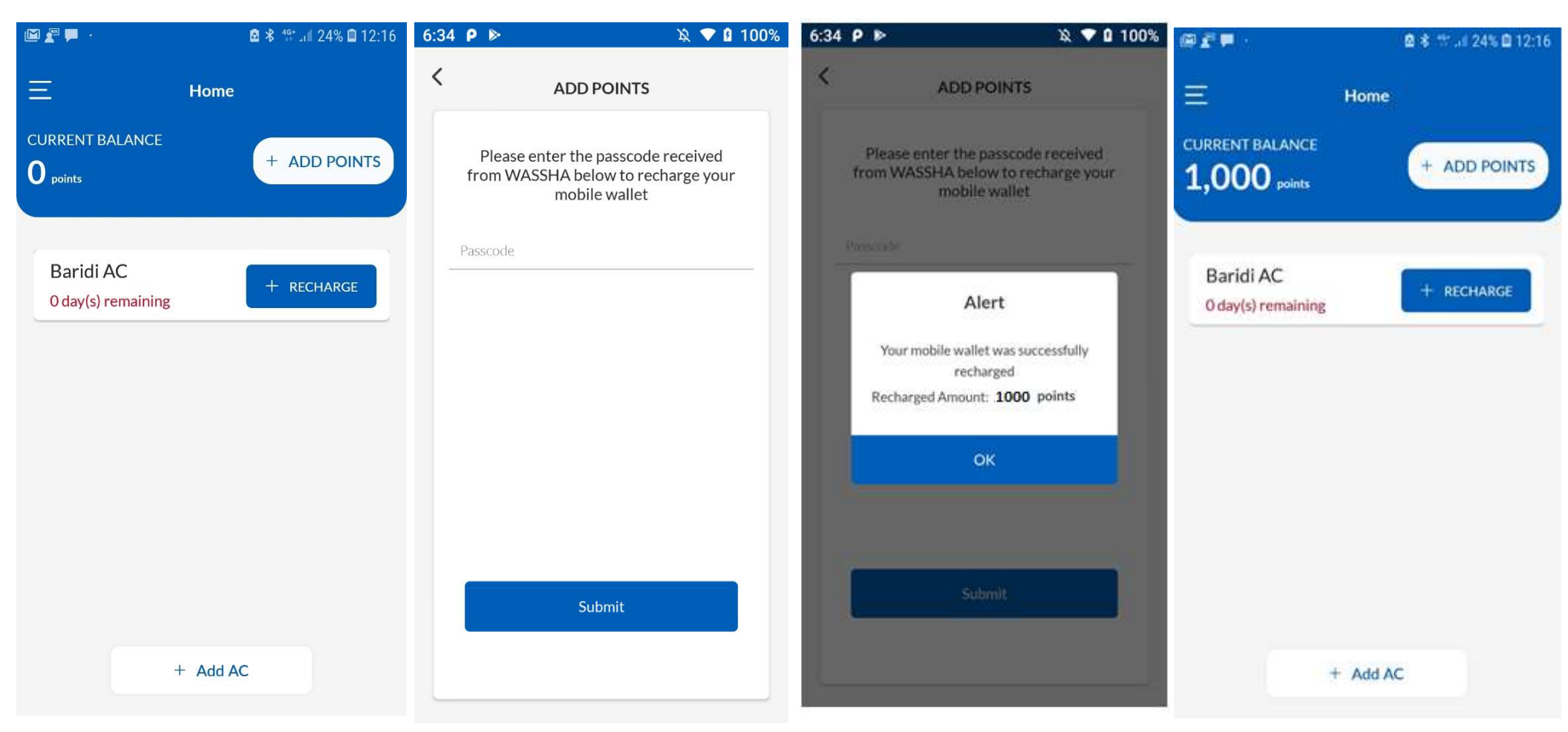

• Click on ADD POINTS.

- Enter 10 digits passcode that you have received on SMS and click Submit
- On successful processing, required points will get added to your mobile wallet.
- Press Ok.

• Current Balance will show the updated mobile wallet value

#### **RECHARGE AC PROCESS**

- User needs to recharge PAYG AC with points by selecting the plan available in the plan list.
- Once plan get selected and recharged to the AC, then after user can operate that AC.

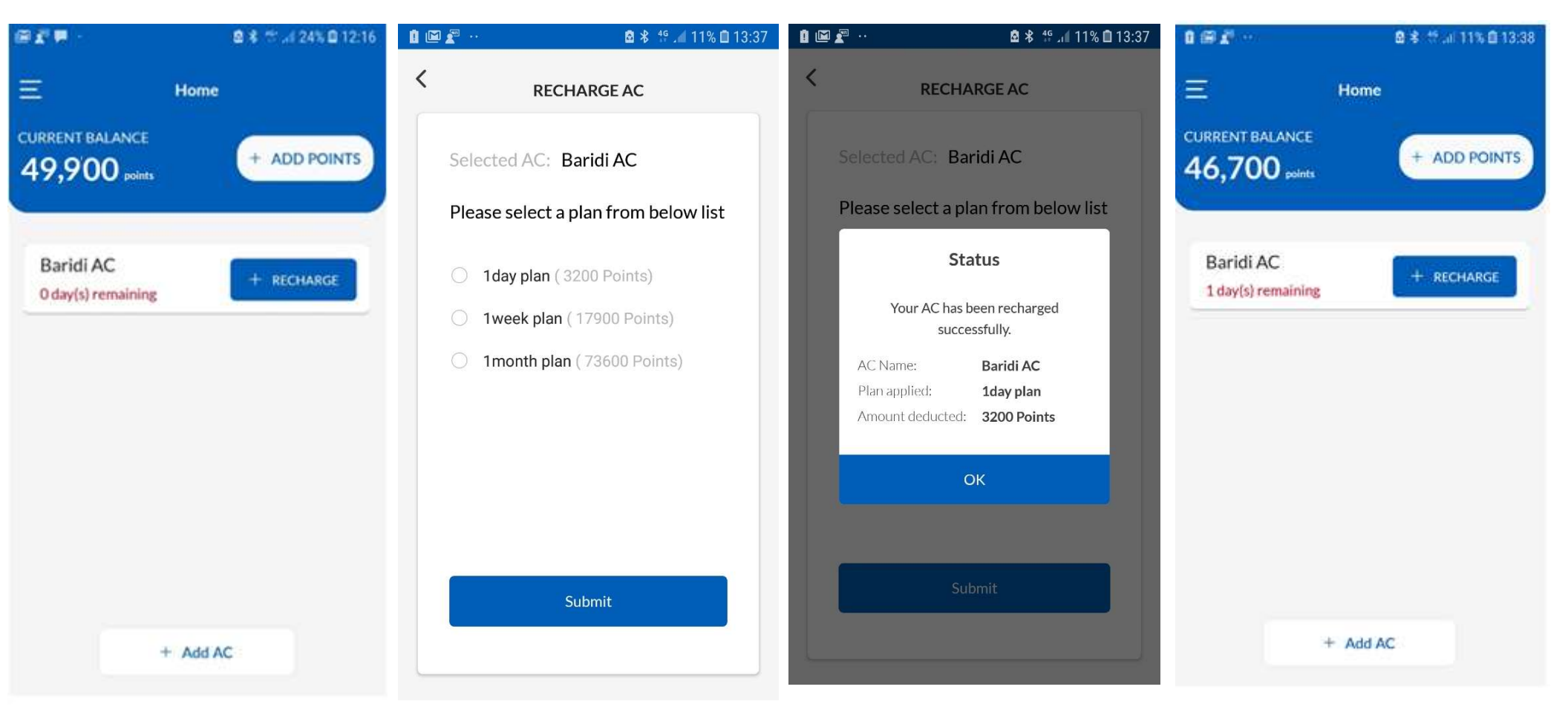

• Click on RECHARGE.

- Recharge plan will be shown based on AC Model.
- Select appropriate recharge plan and click on Submit Tab.
- Appropriate Recharge status message will be displayed.
- Click on Ok Tab.

- AC Recharge status will get updated.
- Current Balance will show the updated mobile wallet value after recharge.

## **REMOTE FUNCTION'S**

• To control and monitor the various functions of Air-Conditioner, kindly follow below steps.

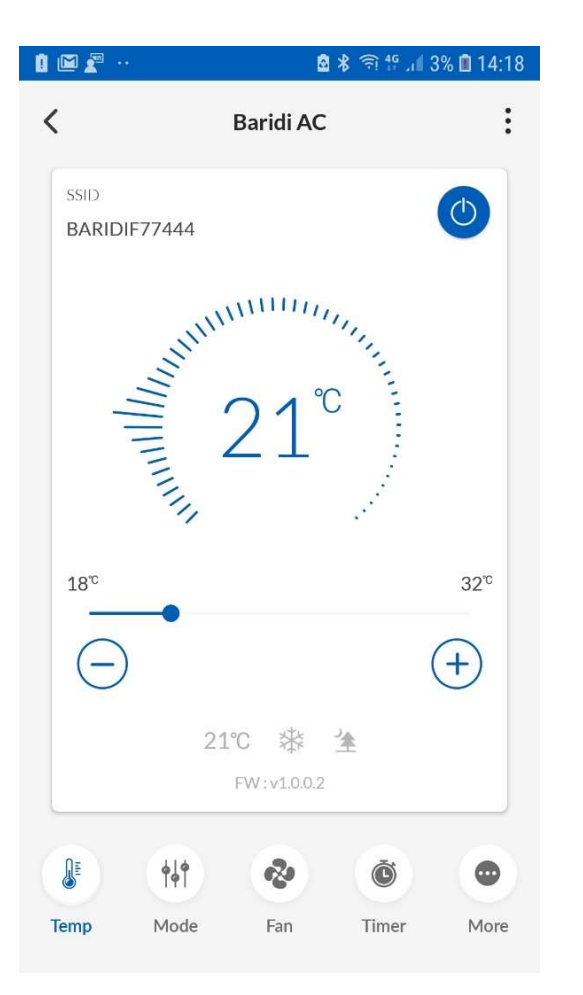

• Use "Temp" tab to change AC temperature. Note: Set temperature can be selected between the range of 18-32 Degree C.

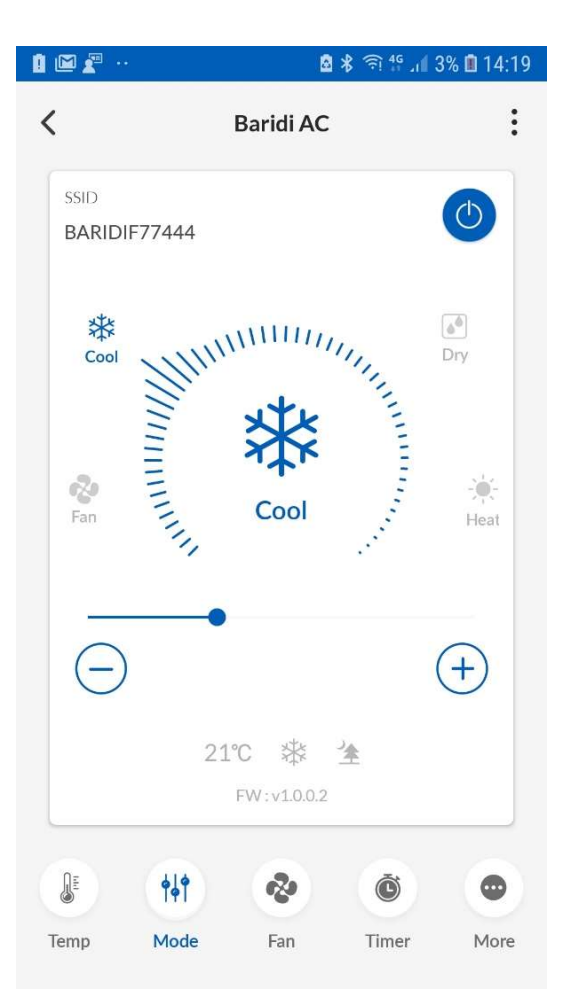

• Use "Mode" tab to select different AC cooling modes

**Note :** Under mode function Cool and Fan mode can be selected..

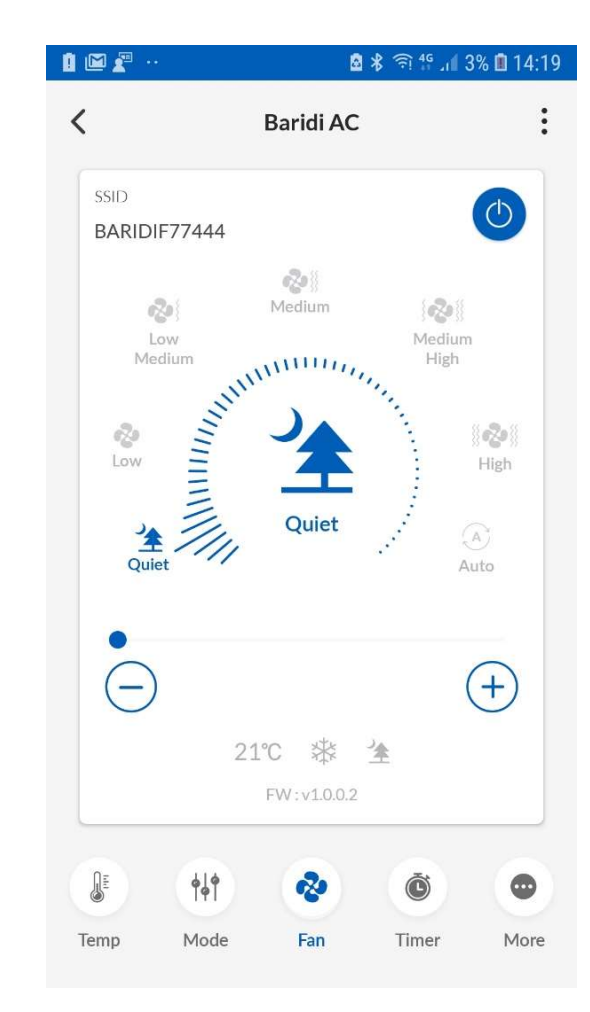

• Use "Fan" tab to select different AC fan speeds.

# **REMOTE FUNCTION'S**

| @# ·          |          | 6         | * 911.12  | 6 🖻 14:2 |
|---------------|----------|-----------|-----------|----------|
| <             |          | Baridi AC |           | :        |
| SSID<br>BARID | IF77444  |           | (         | ٢        |
|               | Ĩ.       | 10        | am        |          |
|               | 2 :      | 20        | pm        |          |
|               | 3        | 30        |           |          |
|               | ON Timer |           | OFF Timer |          |
|               | (144)    |           |           |          |
| CL.           | (†4†     | -         | õ         | 0        |
| Temp          | Mode     | Fan       | Timer     | More     |

• Use "Timer" tab to set ON/OFF timer.

| 1 🖻 🖉 \cdots                          | 🙆 岩 🤶       | 🥵 แม่ 2% 🗈 14:2 |
|---------------------------------------|-------------|-----------------|
| <                                     | Baridi AC   |                 |
| SSID<br>BARIDIF77444                  |             | ٢               |
|                                       |             |                 |
| VSwing                                |             |                 |
|                                       |             |                 |
|                                       |             |                 |
| 2:                                    | 1℃ 巻 ≱      |                 |
|                                       | FW:v1.0.0.2 |                 |
| A A A A A A A A A A A A A A A A A A A | & (         | » •             |
| Temp Mode                             | Fan Tim     | er More         |

• Use "More" tab to Set enable or disable Vertical Swing.

# **PROCEDURE FOR EDIT AC NAME , DELETE THE AC**

| <b>₽</b> ⊨ ·         | 🖻 ⊁ ゔ 🍄 📶 25% 🖻 15:09 |  |  |
|----------------------|-----------------------|--|--|
|                      | Baridi AC             |  |  |
| ssid<br>BARIDIF77444 | Edit AC Name          |  |  |
|                      | Delete AC             |  |  |
|                      |                       |  |  |
| VSwing               |                       |  |  |
|                      |                       |  |  |
|                      |                       |  |  |
|                      |                       |  |  |
|                      |                       |  |  |
|                      |                       |  |  |
| 2                    | 21°C                  |  |  |

- Click on Right hand top menu to select either of the following options:
- Edit AC Name.
- Delete AC.

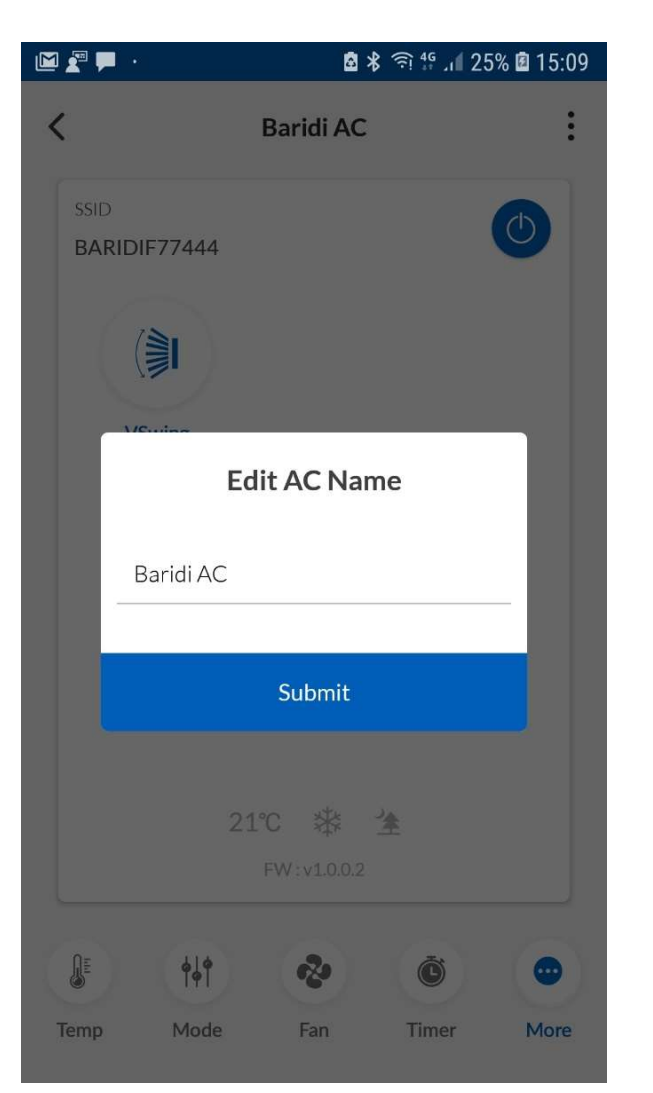

• Use Edit AC Name option to change AC name.

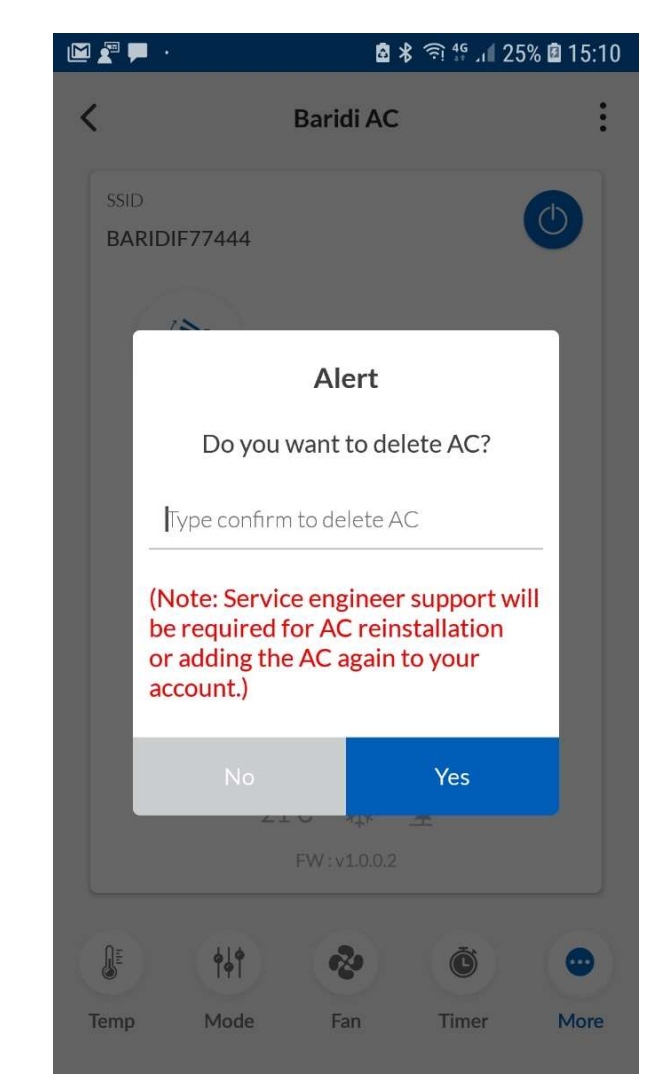

 Use Delete AC Name option delete the AC from the account. (This operation should ideally be performed by service engineer and NOT by user).

## **BURGER MENU NAVIGATION**

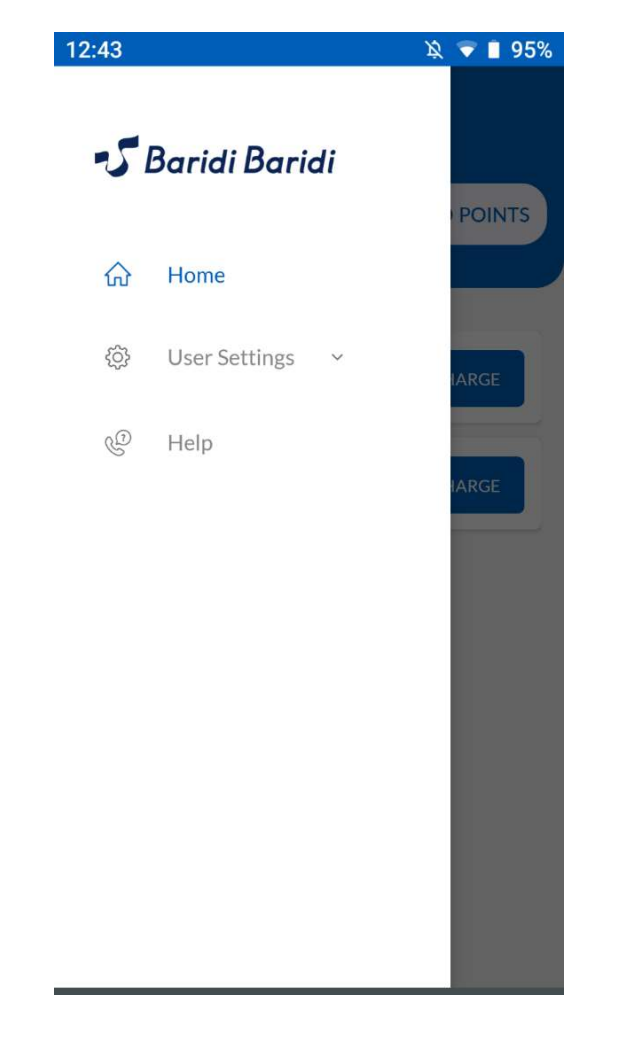

✓ Baridi Baridi
POINTS

○ Home
User Settings 
User Information
Change Password
Logout

● Help

段 💎 📋 94%

1:05

12:49 🔌 💎 📋 94%  $\equiv$ **User Information** Amit Singh Plus Code Submit

 Click on the burger menu (on Left Top Corner) for User settings and Help. User Settings can be used for:

 To Change User Information.
 To Change App Password.
 To Logout from the App.

• Use this screen to update user information.

#### **BURGER MENU NAVIGATION**

| 12:4 | 2:45 🔯 🔍 🔊 🖬 95%  |   |  |
|------|-------------------|---|--|
| Ξ    | Change Password   |   |  |
|      | Current Password  |   |  |
|      | New Password      | Ø |  |
|      | Re-Enter Password | _ |  |
|      | Submit            |   |  |
|      |                   |   |  |
|      |                   |   |  |
|      |                   |   |  |
|      |                   |   |  |

• Use this screen to change your App password

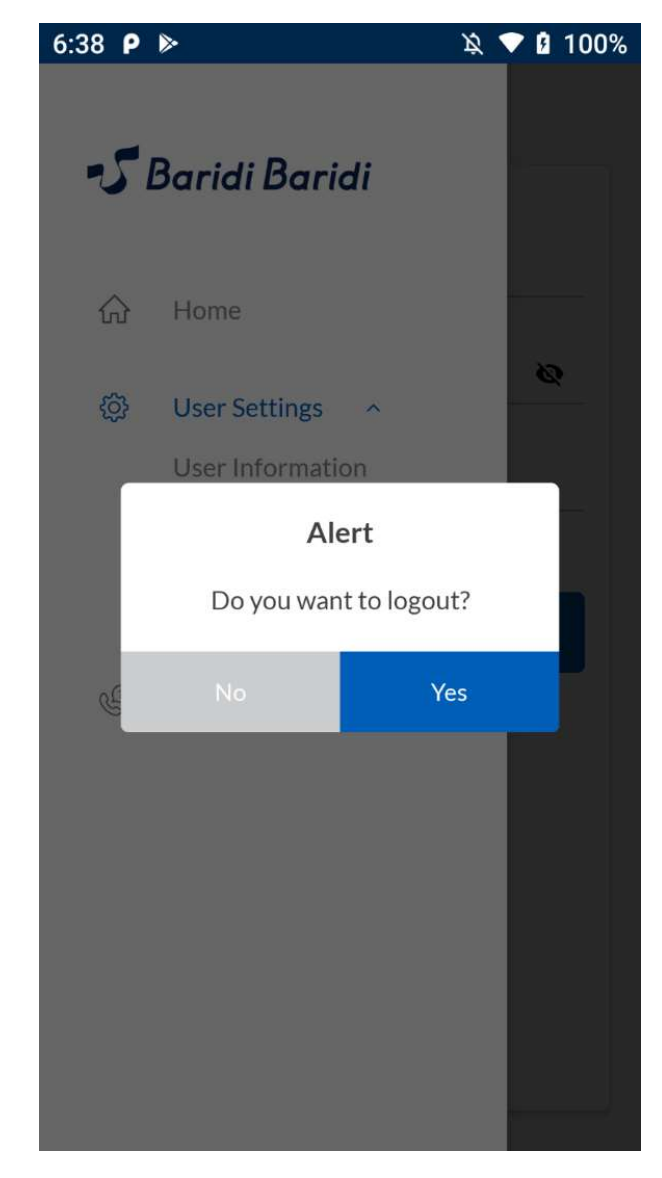

• After clicking on Logout option in User Settings, click Yes to logout of the App.

## **BURGER MENU NAVIGATION**

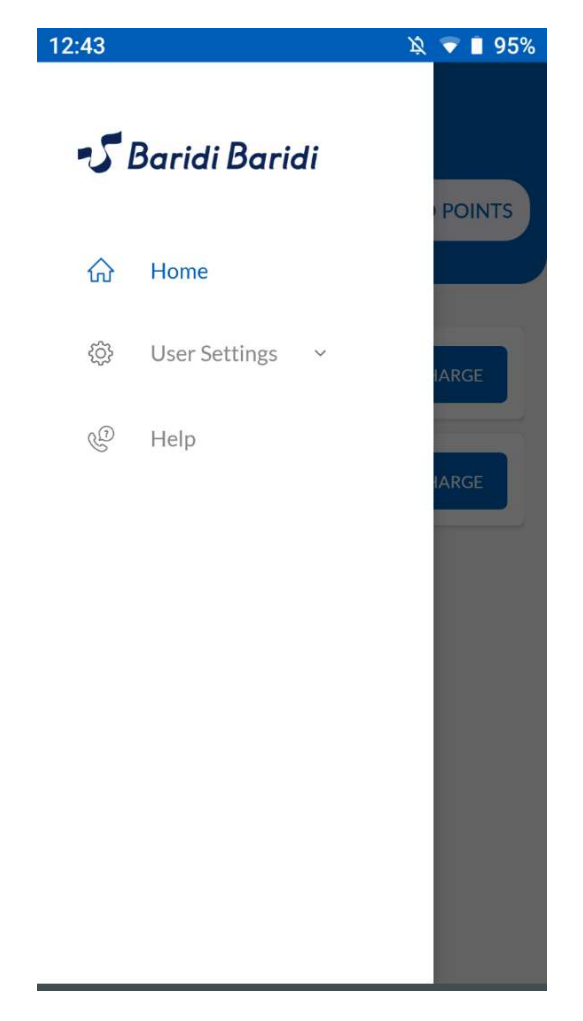

Ξ Help C **Repairment Department** +255-7738384437 C **Repairment Department** +255-9968475258 Application Information

6:39 👂 ⊳

🔌 💎 🛿 100% 6:39 👂 ⊳ 🔌 💎 🖪 100% < **Application Information** S Baridi Baridi Version: 1.0 The Baridi Baridi name and logos are trademarks of Baridi Baridi **Privacy Policy** Copyright © Baridi Baridi All rights reserved

• Click on Help option to get information related to customer service number and Application Information

- Click on appropriate service department to make a call.
- Click on Application Information to see details about the Mobile App and Privacy Policy

 Click on Privacy policy to see details related to user privacy policy. AC – FUNCTIONAL OPERATIONS

## **APP SCREEN EXPLAINED**

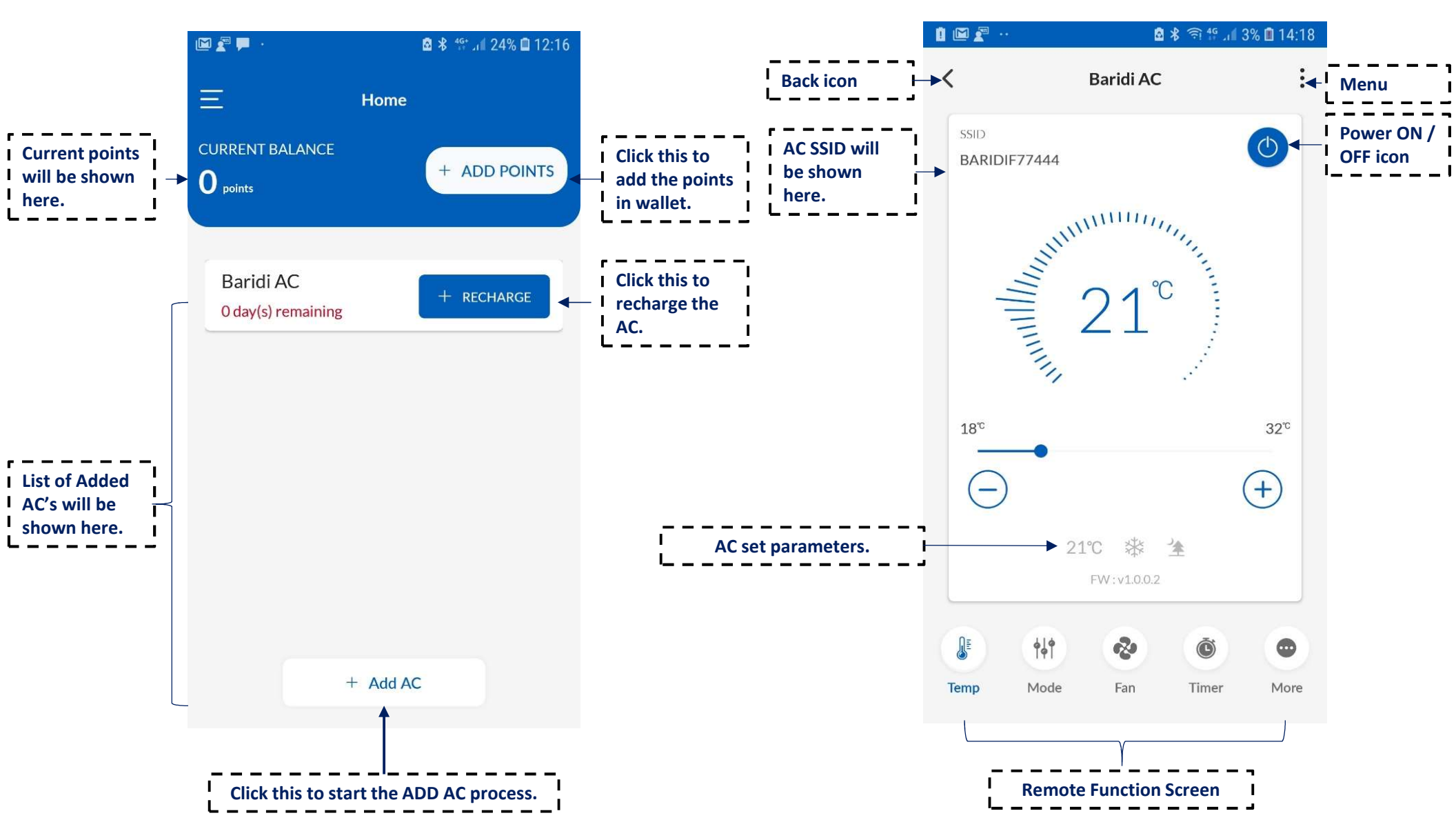

#### FUNCTIONS : START / STOP THE AC OPERATION, ADJUSTING TEMPERATURE, COOL & FAN OPERATION

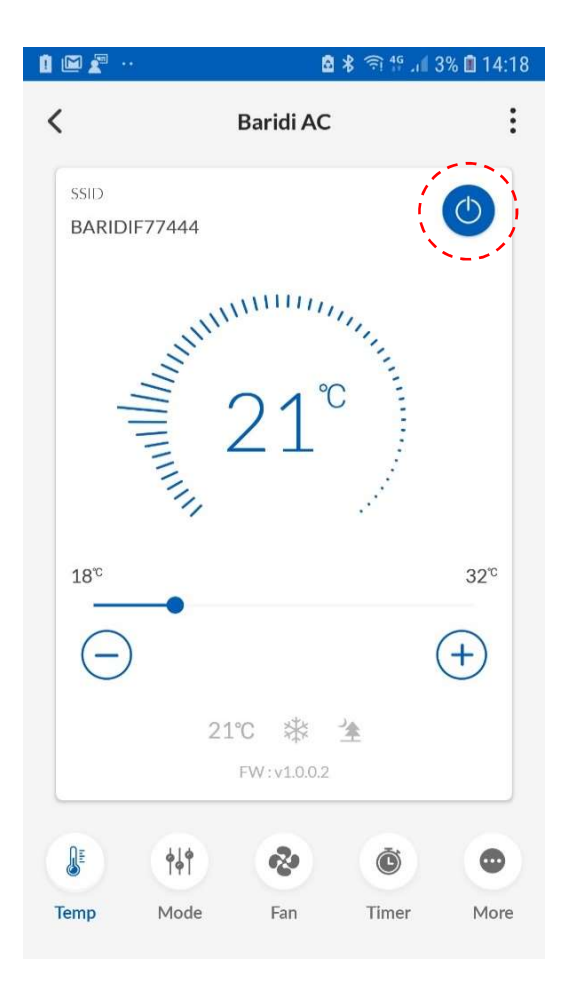

• To start and stop the AC operation, click the power icon on the App remote screen.

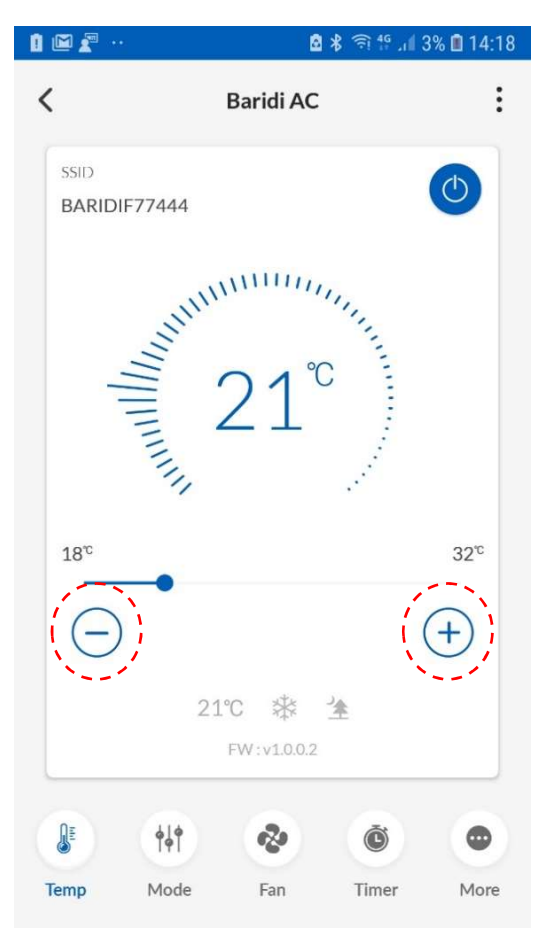

- To change the temperature setting, click "-" and "+" icon on App remote screen to decrement and increment the set temperature respectively.
- COOL mode Operation : 18-32°C.
- In FAN mode, temperature setting cannot be changed.

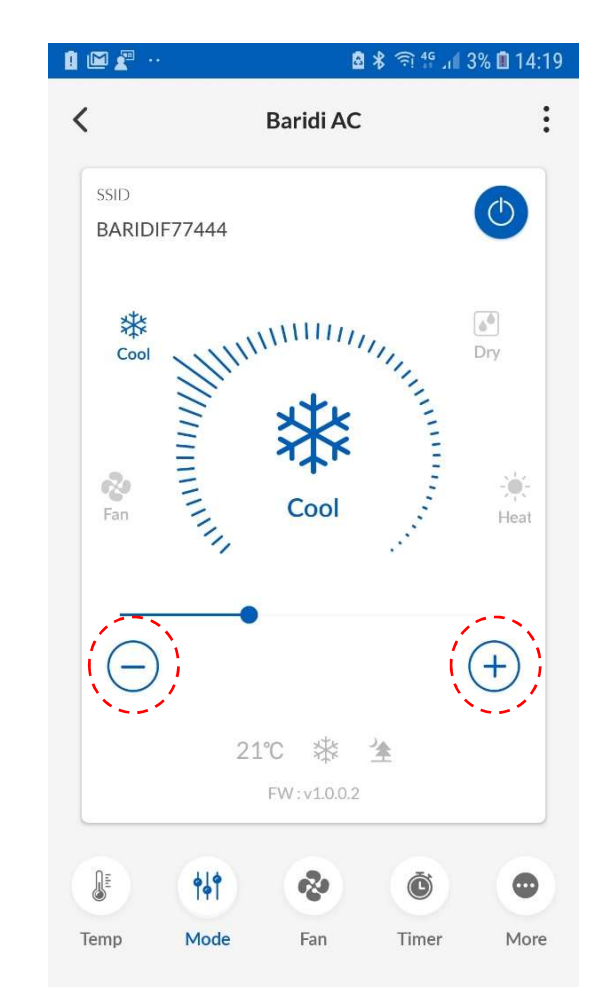

 To change the operation mode of AC, click "-" and "+" icons on App remote screen to switch between COOL and FAN ONLY mode.

#### **ADJUSTING THE AIRFLOW RATE , AIRFLOW DIRECTION AND SMELL PROOF OPERATION**

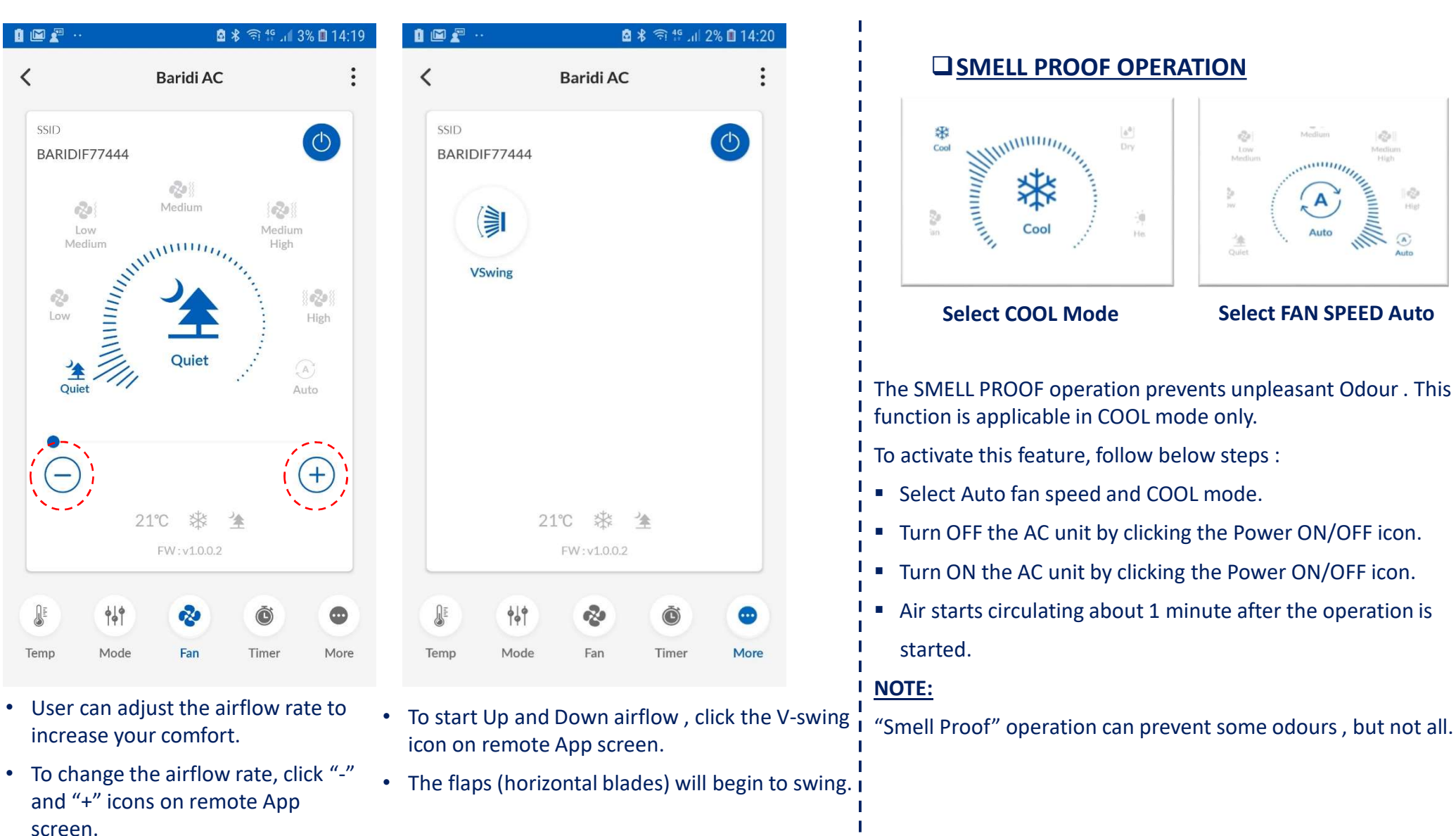

# **ON / OFF TIMER OPERATION**

#### □ <u>To use "ON Timer" operation :</u>

- Set the desired time at which you want the AC unit to TURN ON.
- After setting the desired time, click over ON timer tab.
- The timer lamp light (orange color) will get ON over IDU with a beep sound.
- To cancel the ON timer, click again the ON timer icon; timer lamp goes OFF on AC IDU.

#### **To use "OFF Timer" operation :**

- Set the desired time at which you want the AC unit to TURN OFF.
- After setting the desired time, click the OFF Timer tab.
- The timer lamp lights (orange color) will get ON over AC IDU with a beep sound.
- To cancel the OFF timer, click again over the OFF timer icon; timer lamp goes OFF on AC IDU.
- □ The "OFF Timer" and "ON Timer" can be set together by setting the desired time and clicking the ON Timer and OFF Timer icons.

#### NOTE:

- When operating the unit via ON/OFF TIMER, the actual length of operation may vary from the time entered by user (Maximum approx. 10 minutes).
- In the following cases, set the timer again :
  - After a breaker has turned OFF.
  - After a power failure.

| 0 🛛 🖉 ·       | an an an an an an an an an an an an an a |          | <b>₫ ≵ 🕾 🕾 .</b> .( 25 | 6 🖻 14: |
|---------------|------------------------------------------|----------|------------------------|---------|
| <             |                                          | Baridi A | с                      |         |
| SSID<br>BARID | IF77444                                  |          | (                      | ٢       |
|               | 1                                        | 10       | am                     |         |
|               | 2 :                                      | 20       | pm                     |         |
|               | 3                                        | 30       |                        |         |
|               | ON Timer                                 |          | OFF Timer              |         |
|               | **                                       |          | 277.                   |         |
| QE .          | <b>1</b>                                 | 2        | Ó                      |         |
| Temp          | Mode                                     | Fan      | Timer                  | Mon     |